#### 1/5

# Прошивка контроллера

В процессе работы с контроллером его прошивка может испортиться, это случается по разным причинам, сбои в питании, резкое отключение питания в момент операций записи, неверный код.

Или, например, требуется обновить прошивку на более новую (или старую) версию.

Для того чтобы восстановить прошивку на контроллере, воспользуйтесь этой инструкцией.

## Шаг1. Скачайте программу uPyCraft

Скачайте архив с программой по этой ссылке, распакуйте архив.

#### Шаг 2. Скачайте файл прошивки

Скачайте файл прошивки с официального сайта MicroPython или по этой ссылке.

# Шаг 3. Запустите uPyCraft

Запустите распакованную программу. При старте она может попросить установить шрифт для её работы, это не обязательно, от установки можно отказаться.

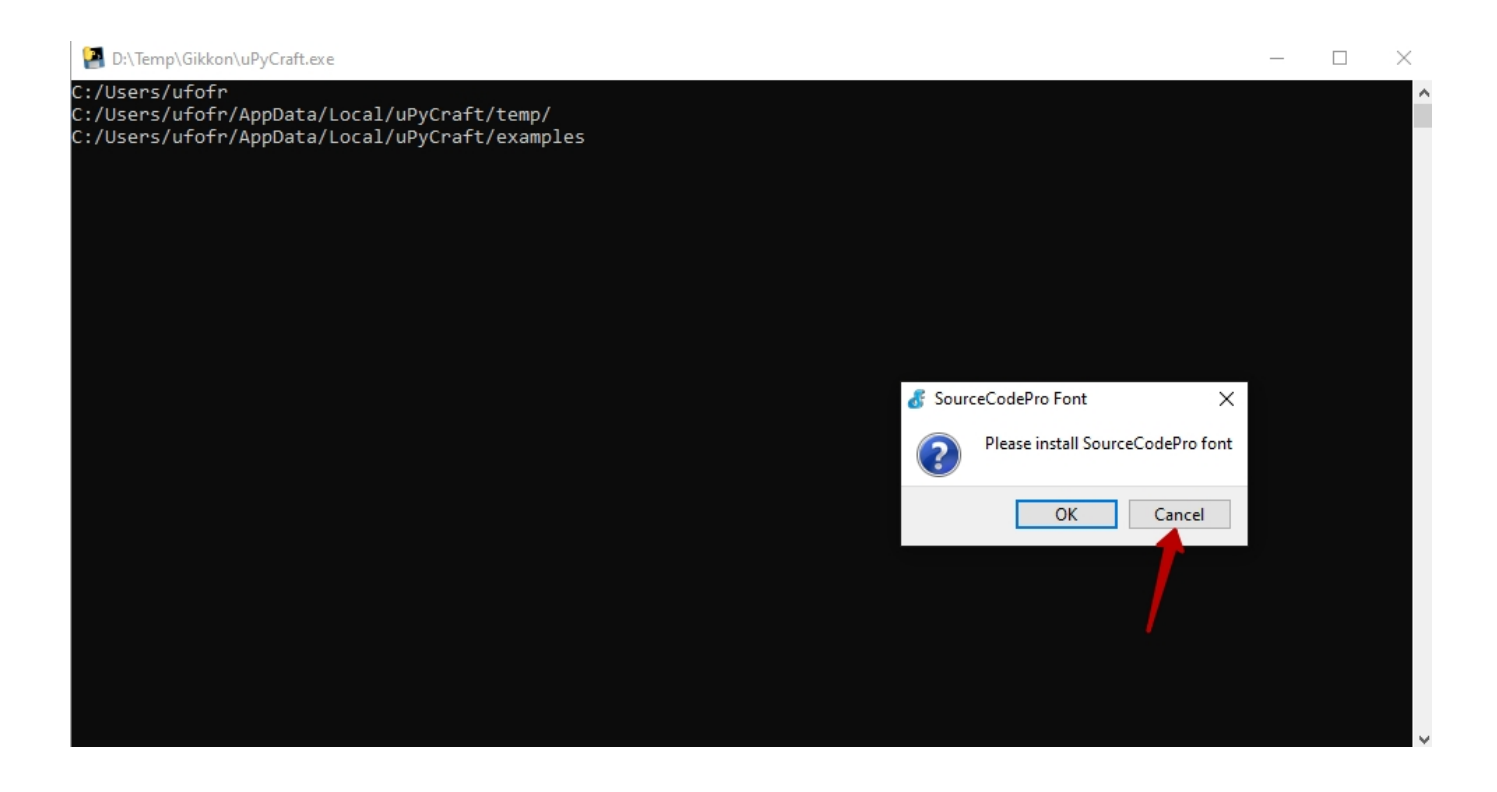

## Шаг 4. Выберите порт

Выберите СОМ-порт, к которому подключена плата.

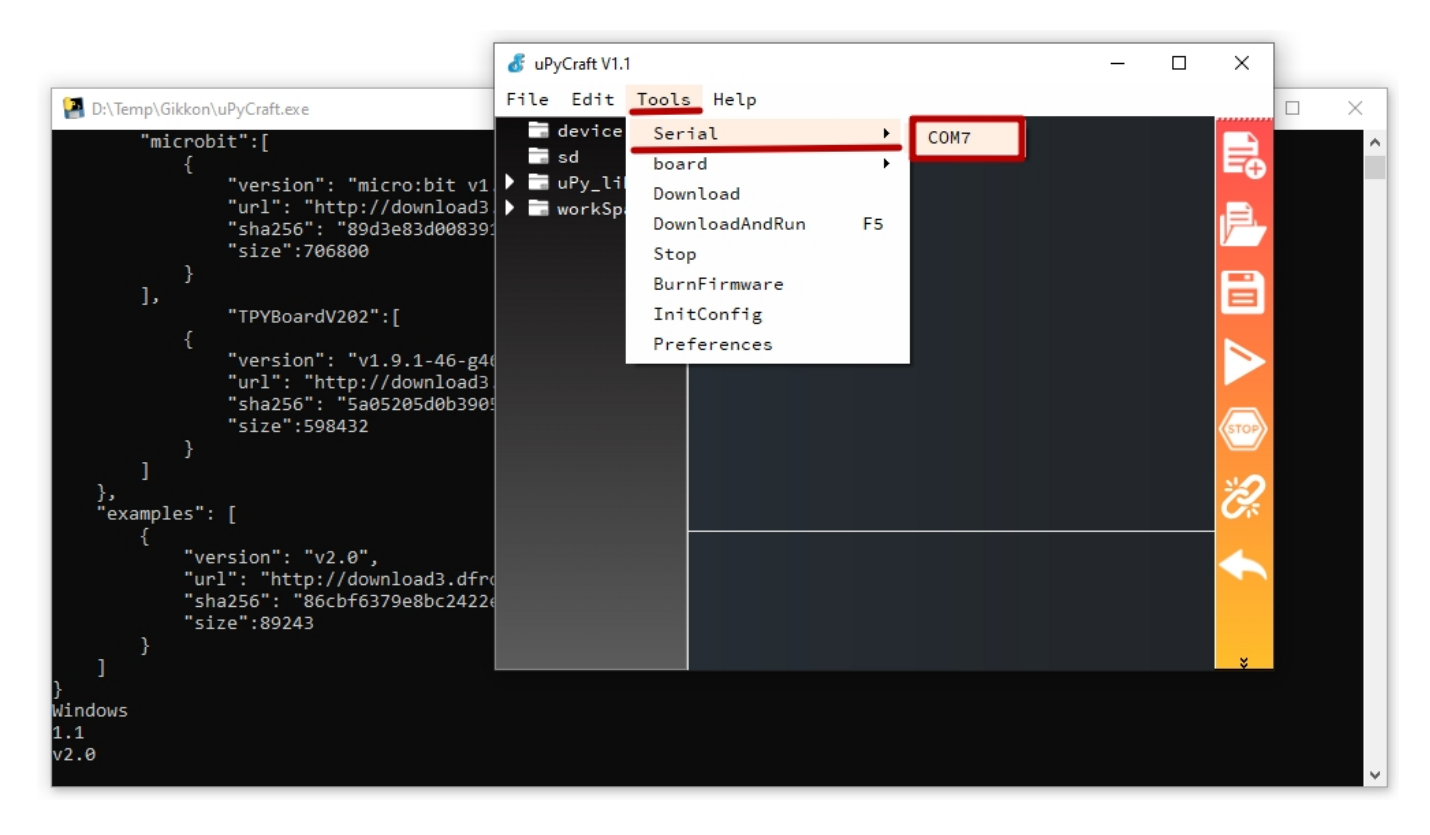

## Шаг 5. Инструмент загрузки

Если программа сама не показала окно загрузки прошивки, выберите его сами через меню.

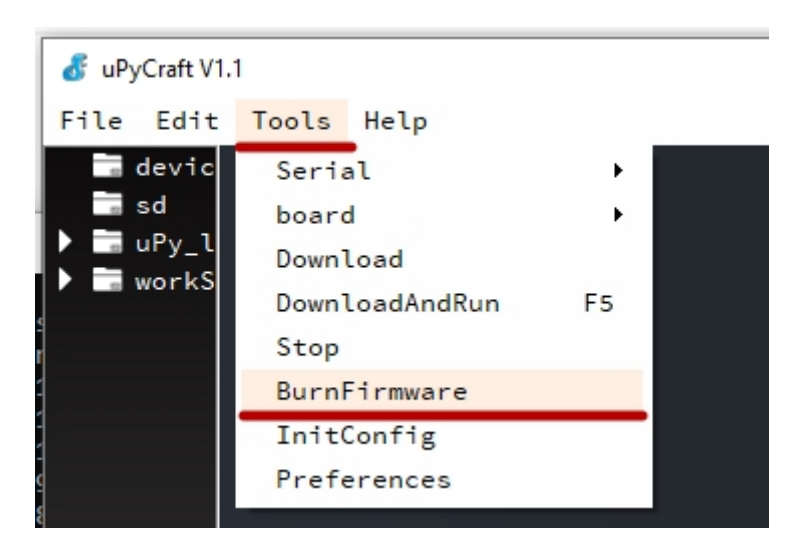

Программа сама могла определить неверную прошивку и показать окно загрузки прошивки.

Установите в нем следующие настройки:

• **board** : esp8266

- erase\_flash : yes
- сот : выберите СОМ-порт к которому подключен контроллер
- в переключателе Firmware Choose установите Users, нажмите на кнопку choose и выберите файл прошивки, который скачали на Шаге 2.

Нажмите ОК.

| 💰 Burn Firmware                 | ×             |  |
|---------------------------------|---------------|--|
| board                           | esp8266 🔻     |  |
| burn_addr                       | 0×0 ~         |  |
| erase_flash                     | yes 🔻         |  |
| com                             | COM7 -        |  |
| Firmware Choose                 |               |  |
| 🔿 uPyCraft                      |               |  |
| ● Users emp/Gikkon/Gikkon_v1_24 | _1.bin choose |  |
| ok                              | cancel        |  |

#### Шаг 6. Очистка памяти

Для того чтобы началась очистка текущей памяти контроллера необходимо перевести контроллер в режим записи загрузчика.

Для этого на контроллере нужно

- 1. сначала нажать на кнопку PRG, далее не отпуская её
- 2. нажать и отпустить кнопку RST
- 3. потом отпустить кнопку PRG

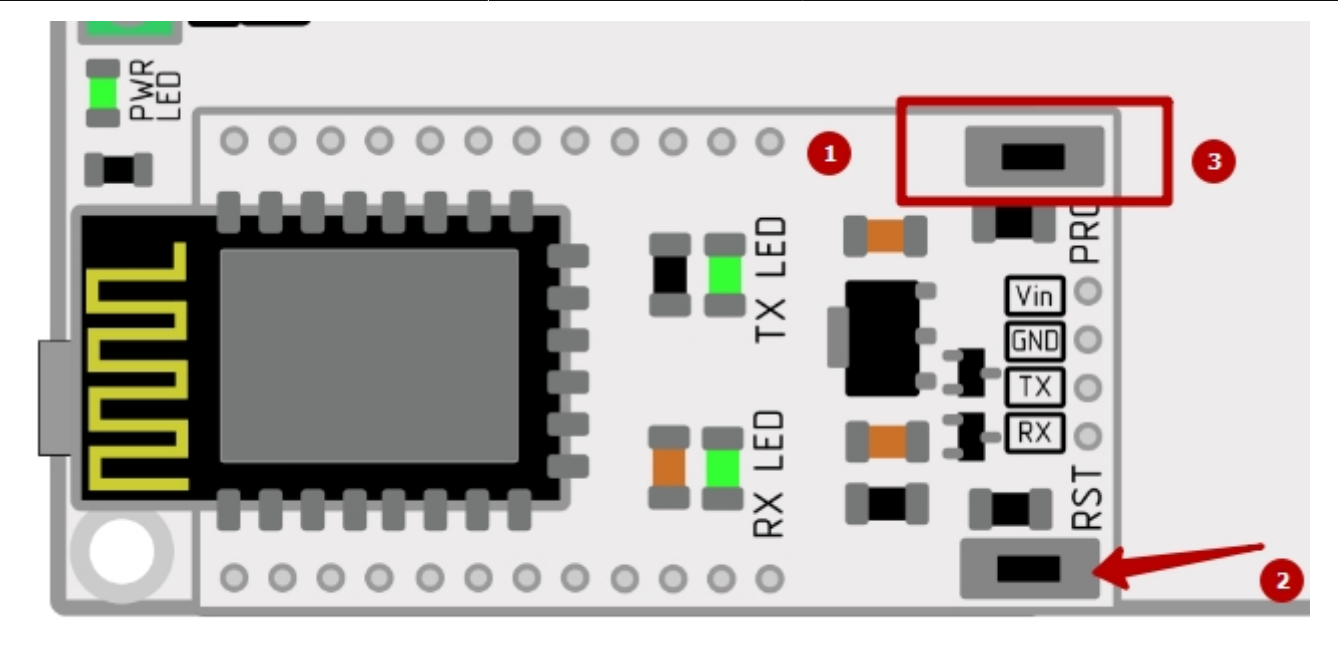

После этого начнется очистка памяти.

| 💰 Burn Firmwa | are | ×   |
|---------------|-----|-----|
|               |     |     |
| EraseFlash    |     | 14% |
|               |     |     |
| Burn          |     | 0%  |
|               |     |     |

## Шаг 7. Загрузка прошивки

После того как завершится процесс очистки памяти (индикатор достигнет 100%), контроллер снова необходимо перевести в режим записи загрузчика (как в шаге 6).

Для этого на контроллере нужно

- 1. сначала нажать на кнопку PRG, далее не отпуская её
- 2. нажать и отпустить кнопку RST
- 3. потом отпустить кнопку PRG

После этого начнётся запись прошивки.

| 💰 Burn Firmwa | re | ×    |
|---------------|----|------|
|               |    |      |
| EraseFlash    |    | 100% |
|               |    |      |
| Burn          |    | 7%   |
|               |    |      |

#### Шаг 8. Окончание загрузки прошивки

После того как завершится процесс загрузки прошивки (индикатор достигнет 100%), контроллер нужно вывести из режима загрузки, для этого нажмите и отпустите кнопку RST на контроллере.

На этом прошивка контроллера завершена.

From: https://know.gikkon.ru/ -

Permanent link: https://know.gikkon.ru/main/software/flashing\_upycraft

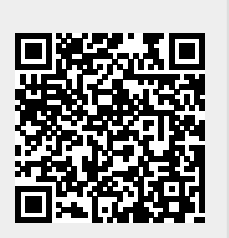

Last update: 2025/01/24 17:31